## **How It Works**

Access the UPS shipping labels from the North American website from the My Annuities page at www.NorthAmericanCompany.com

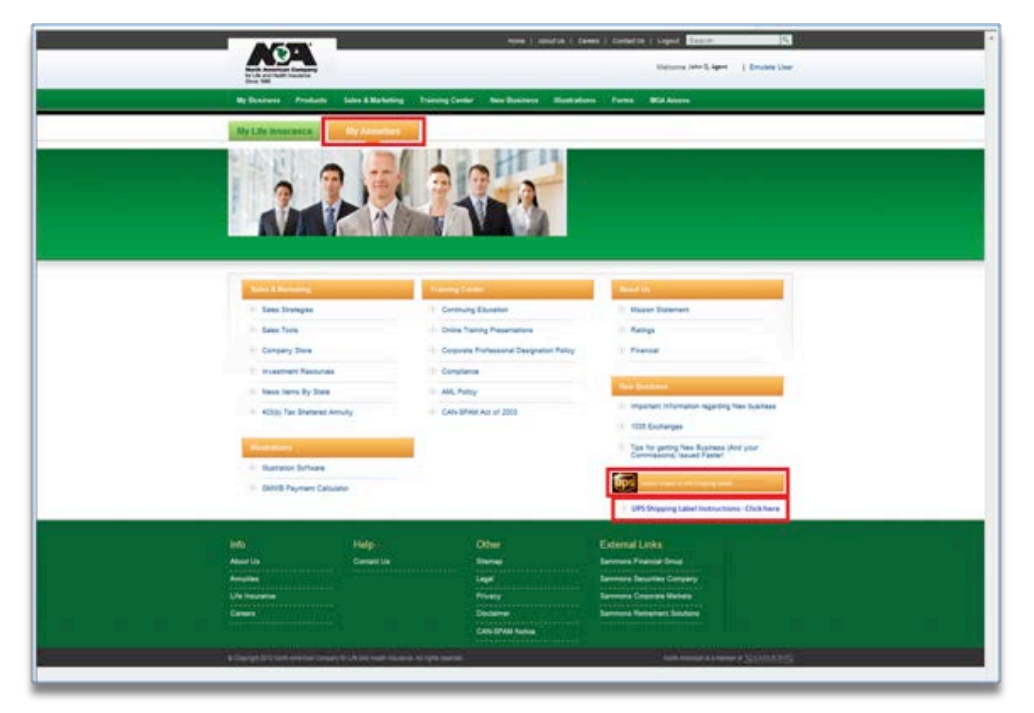

Follow the steps below to create and print a shipping label:

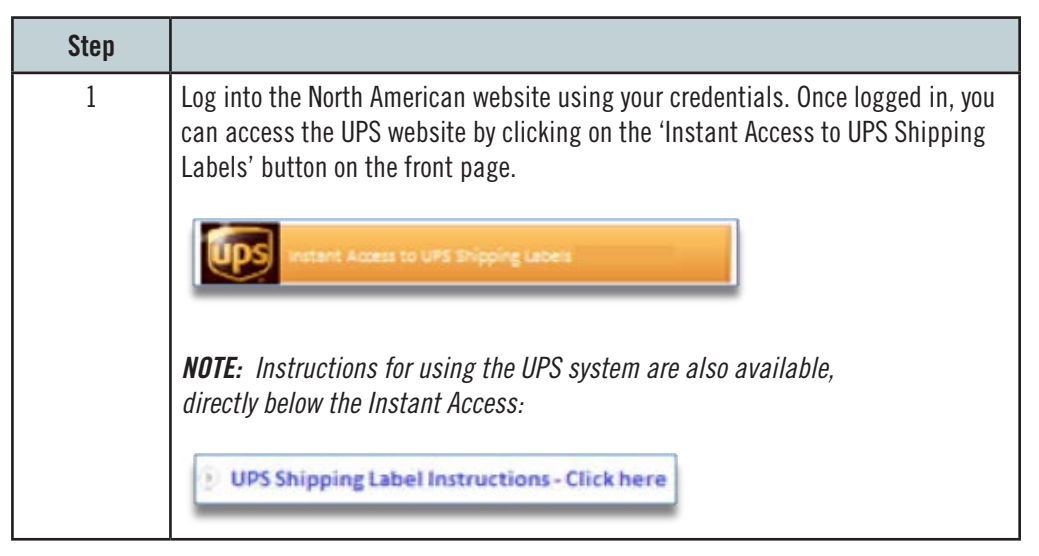

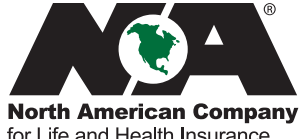

Annuity

for Life and Health Insurance

| Step      |                                                                                                    |
|-----------|----------------------------------------------------------------------------------------------------|
| 2         | A new internet browser window opens to the UPS Complete View Shipping website.<br>Your authentication information is posted over to the UPS Complete View.<br>The following screen will display:                                                                                                    |
|           | UPS Complete View <sup>®</sup> Shipping                                                                                                    |
|           | Create A Shipment       Ship-From       Attention       Attention       Address Line 1       City       State Zip       Country       United States       Phone       From       State Zip       Country       United States       Phone       From                                                                                                    |
|           | Image: Continue **         By clicking "Continue **         By clicking "Continue **         By clicking **         By clicking ** |
| Step<br>3 | Complete the 'Ship-From' section with your return address.<br>The fields with bold heading are required to be completed:                                                                                                    |

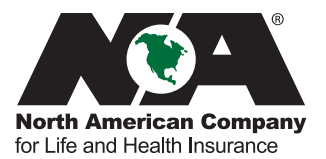

Annuity

| Step      |                                                                                                    |
|-----------|----------------------------------------------------------------------------------------------------|
| 4         | The 'Ship-To Address' information is already pre-populated with the Annuity Service<br>Center address information.  Ship-To Address Company Name Annuity Service Cent      |
| Step      | Under the 'Shipment Information' Section, you will select 'Credit Card' from the                                                                                           |
| 5         | Shipment Information<br>Transportation Charges<br>Please Select<br>Credit Card                                                                                             |
| Step      | This screen will change to allow credit card information to be entered:                                                                                                    |
| 6         | Shipment Information Transportation Charges Credit Card  Credit Card Type Please Select Credit Card Number Expiration (MMYYYY)                                             |
| Step      | You must enter their credit card information for payment. From the drop-down box, select:                                                                                  |
| 7         | <ul> <li>American Express</li> <li>MasterCard</li> <li>Visa</li> </ul>                                                                                                    |
|           | <b>NOTE:</b> Discover is not accepted on UPS.com                                                                                                    |
| Step      | In the 'Credit Card Number' field, the card number is entered with no spaces or dashes                                                                                     |
| 8         |                                                                                                    |
| Step<br>9 | The expiration date of the credit card is entered in the 'Expiration (MMYYYY)' field with no spaces or special characters.                                                 |
|           | <b>NOTE:</b> If the credit card is declined, first check with your credit card issuer.<br>If no problem exists with the card itself, call Sales Support at 1-866-322-7066. |

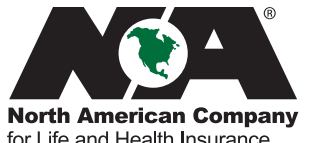

Annuity

for Life and Health Insurance

| Step |                                                                                                    |  |  |
|------|----------------------------------------------------------------------------------------------------|--|--|
| 10   | Under the 'Package Information' section, select 'Ground' in the 'Package Type' drop-<br>down box. This will ship the package using standard UPS shipping:<br>Package Information<br>Package Number<br>1 |  |  |
| Step |                                                                                                    |  |  |
| 11   | Enter the package weight in the 'Weight' field.                                                                                                    |  |  |
| Step | The reference 1 field is not utilized.                                                                                                    |  |  |
| 12   | וויב ובובובוונים ב ווכוע זא ווטנ ענוווצבע.                                                                                                    |  |  |
| Step | To ship another package, select the 'Add Another Package' link. The 'Package<br>Number' will change to the next sequential number                                                                       |  |  |
| 13   |                                                                                                    |  |  |
|      | Add Another Package                                                                                                    |  |  |
|      | Select the 'Package Type' for the additional package and enter the package weight in the 'Weight' field.                                                                                                |  |  |
| Step | To odd on menous models and the Add Another Dools are on Domous This Dools are other                                                                                                    |  |  |
| 14   | io aud or remove packages, use the Add Another Package or Remove This Package option.                                                                                                    |  |  |
| Step | When all information is completed, select the "Continue" button                                                                                                    |  |  |
| 15   |                                                                                                    |  |  |

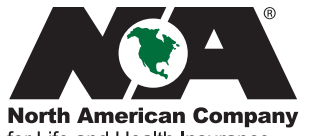

Annuity

for Life and Health Insurance

## **Shipment Confirmation**

When all shipment information has been entered and the 'Continue' button selected, the following steps will be available:

| Step |                                                                                                    |  |  |
|------|----------------------------------------------------------------------------------------------------|--|--|
| 1    | The Shipment Confirmation screen will appear:                                                                                                    |  |  |
|      | UPS Complete View <sup>®</sup> Shipping         Vestern Status         Main Stip         Vestern Status         Vestern Status         Vestern Status         Vestern Status         Vestern Status         Vestern Status         Vestern Status         Vestern Status         Vestern Status         Shipment Confirmation         Rate Quote Shipping Upgrade Message         Vestern Courstneed Delivery Date Latest Delivery Time Charge         Vestern Courstneed Delivery Date Latest Delivery Time Charge         Next Day Air Saver Friday 05/03/2013       3:00 P.M.       \$15.01         Vest Day Air Saver Friday 05/03/2013       3:00 P.M.       \$15.01         Or Ground       Tuesday 05/07/2013       Bid Of Day       \$5.99         Vest Day Air Saver Friday 05/03/2013       3:00 P.M.       \$15.01         Or Ground       Tuesday 05/07/2013       Bid Of Day       \$5.99         Vest Day Air Saver Friday 05/07/2013       Bid Of Day       \$5.99         Vest Day Air Saver Friday OS/07/2013       Bid Of Day       \$5.99         < |  |  |
| 01   | the 'Create A Shipment' screen.                                                                                                    |  |  |
| Step | Click 'Continue'.                                                                                                    |  |  |
| 2    |                                                                                                    |  |  |
| Step | The shipping labels will pop up in a separate window:                                                                                                    |  |  |
| 3    | <image/> <section-header><section-header><section-header><section-header><list-item><list-item><section-header><section-header></section-header></section-header></list-item></list-item></section-header></section-header></section-header></section-header>                                                                                                    |  |  |

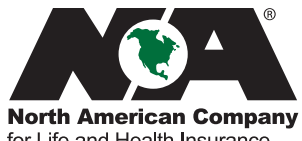

Annuity

for Life and Health Insurance

| Step |                                                                                                    |  |  |
|------|----------------------------------------------------------------------------------------------------|--|--|
| 4    | Select 'File' and then 'Print' from the toolbar to print the label.                                                                                                    |  |  |
| Step | The 'Shipment Successful' screen will appear.                                                                                                    |  |  |
| 5    | UPS Complete View Shipping         Welcome, NACOL User   Log Out         • Create A Shipment       • Welcome, NACOL User   Log Out         • Shipment Successful       If your label does not display, please dick here,         • Create Duskate Shipment       • Create New Shipment         • Create New Shipment       • Create New Shipment         • Create New Shipment       • Create Shipment         • Create Shipment' Information and ditional options available on this screen:       1. To send an additional shipment using the same information, select 'Create Duplicate Shipment' link to save all previous shipment information. This will return you to the 'Create A Shipment' screen.         2. To create a new shipment, select the 'Create New Shipment' link. This will return you to the 'Create A Shipment' screen. |  |  |
| Step | To view and print a receipt showing the details of the shipment(s), select the                                                                                                    |  |  |
| 6    | <section-header></section-header>                                                                                                    |  |  |

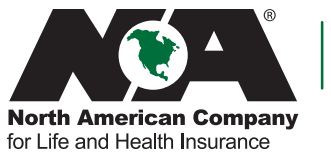

Annuity

## **Shipment History**

To view shipment history for the last 90 days, select the 'Shipment History' link from the left-hand menu:

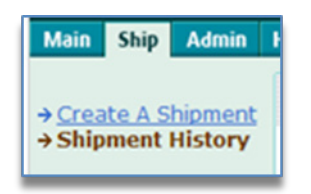

The complete 90-day history will display:

| Shipment I   | listory Display  |           |             |        |           |               |
|--------------|------------------|-----------|-------------|--------|-----------|---------------|
| Displaying 1 | to 3 of 3        | Cli       | ck on a col | lumn c | aption to | re-order      |
| Cost Ctr     | Consignee        | Attention | Shipment    | Date   | Service   | <u>Charge</u> |
| 0            | Annuity Division |           | 05/08/13    | 06:47  | Ground    | \$7.12        |
| $\bigcirc$   | Annuity Division |           | 05/08/13    | 06:30  | Ground    | \$7.12        |
| 0            | Annuity Division |           | 05/08/13    | 06:25  | Ground    | \$7.12        |
|              |                  |           |             |        |           |               |

To see the details of a particular shipment, select a radio button next to that shipment. Then, select one of the blue buttons at the bottom:

| Button  | Description                                                                                                    |
|---------|----------------------------------------------------------------------------------------------------|
| Details | This will provide a detail of the shipment, including a tracking link which can be used to track the package via the UPS website. |
| Track   | This will take you to the UPS website to track the package.                                                                       |
| Void    | This button will void the shipment.                                                                                               |
| Invoice | This button is available only for international packages.                                                                         |
| Receipt | This will show a complete receipt for the package.                                                                                |
| Export  | This option allows you to export the shipping history to an Excel spreadsheet.                                                    |

For additional assistance, call our Sales Support team at 866-322-7066.

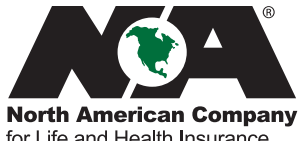

Annuity